## Comment effectuer une Mise à jour en ligne pour les récepteurs **ECHOLINK ZEN**

 Connectez votre récepteur à internet, puis appuyez sur le bouton 'Menu' de votre télécommande pour accéder au Menu principal du récepteur.

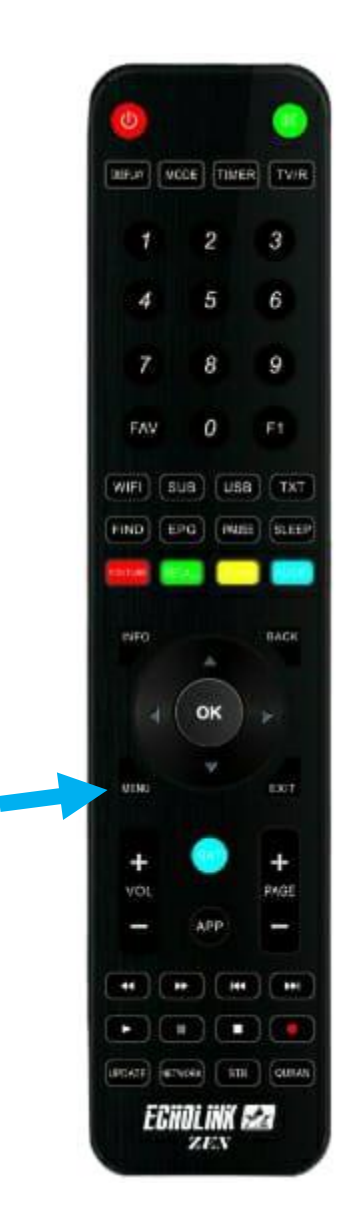

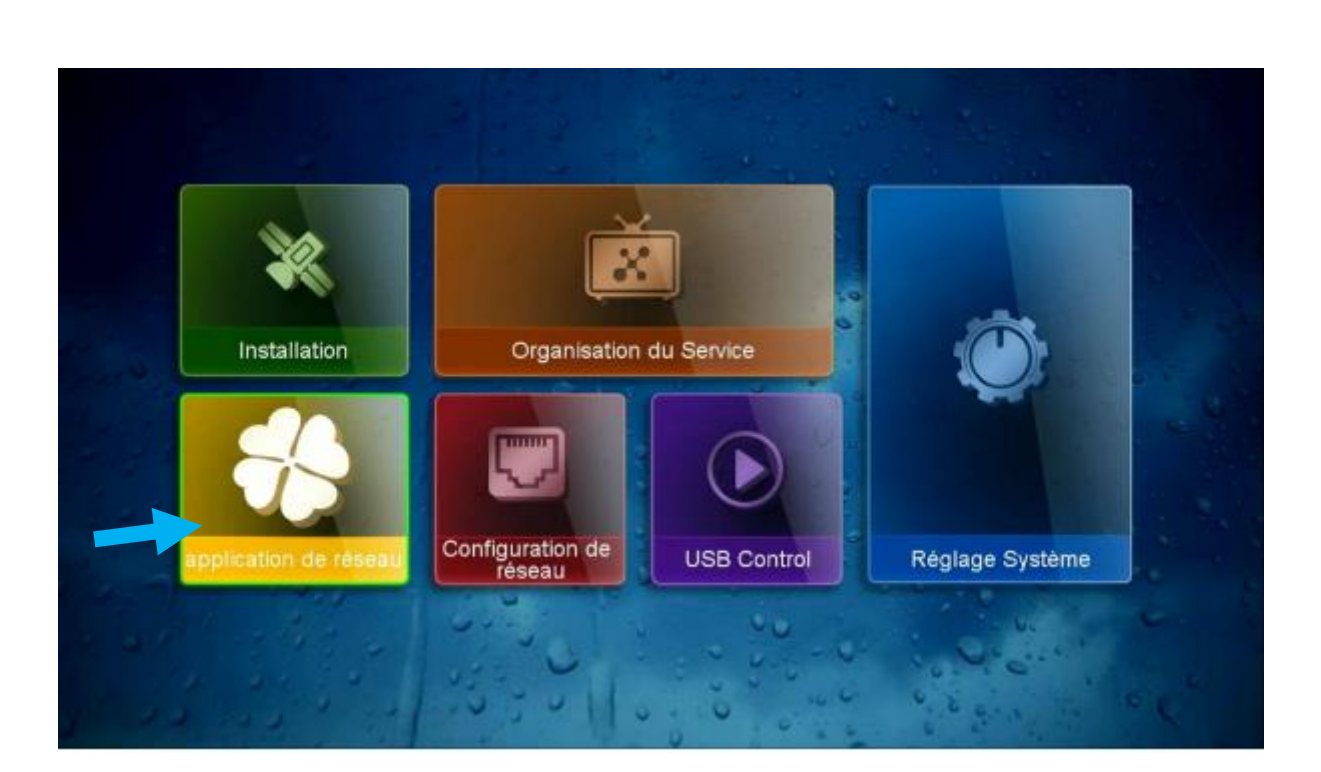

2) Appuyez sur 'Application de réseau'

### 3) Appuyez sur '**Update**'

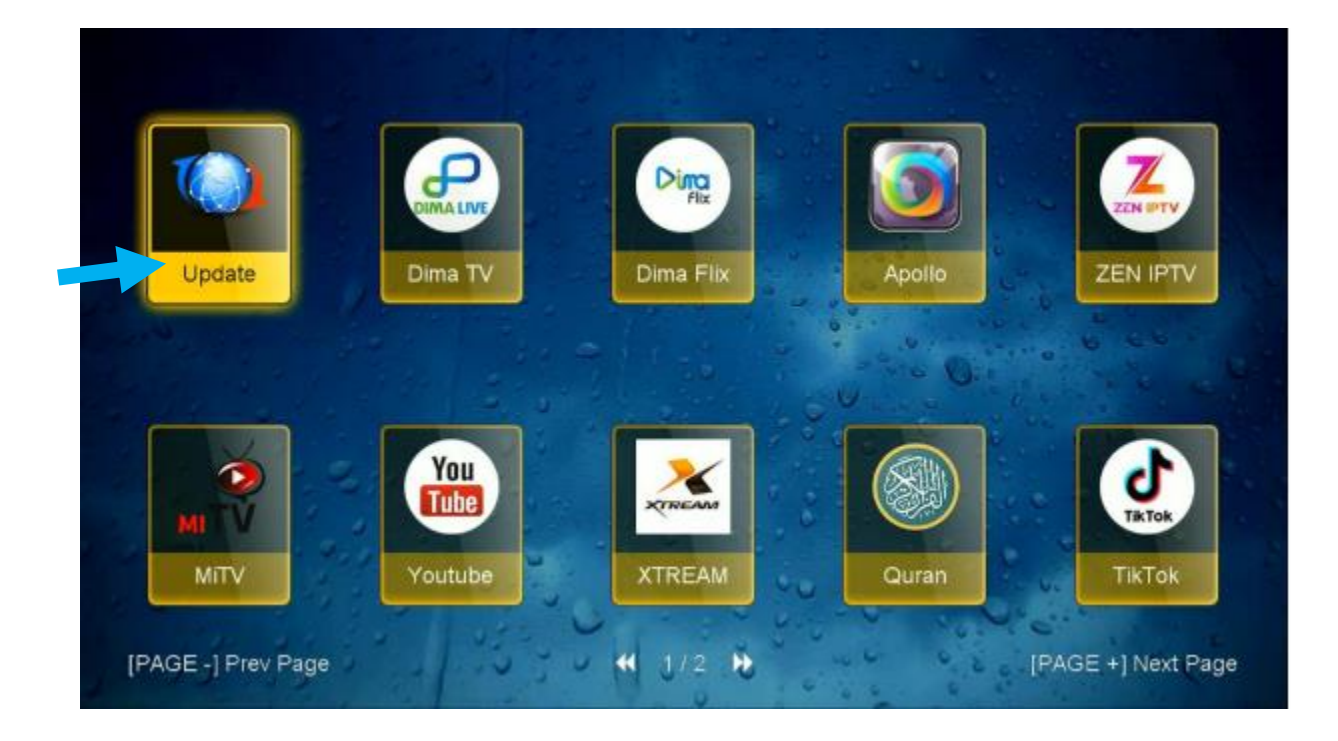

 Sélectionnez la dernière version de la mise à jour pour votre récepteur, puis appuyez sur le bouton '**OK**' de votre télécommande

|   | Update |            |            |                             |     |  |
|---|--------|------------|------------|-----------------------------|-----|--|
|   | Index  |            | Tune       | File Name                   |     |  |
|   |        | 1 26       | SW Update  | ECHOLINK ZEN 4 V126 1703202 |     |  |
| T | 2      | 2024-03-23 | Key        | Softcam_EU_AF.key           |     |  |
|   | 3      | 2022-07-01 | youtube CF | youtube.cfg                 |     |  |
|   |        |            |            |                             |     |  |
|   | UPDATE | SERVER     |            |                             |     |  |
|   | UPDATE | YOUTUBE    |            |                             |     |  |
|   |        |            |            |                             |     |  |
|   | e do   | woload     |            | Stop downld                 | bad |  |
|   | 00     | willoau    |            |                             | Jau |  |

# 5) Cliquez sur **'Oui**' pour démarrer le téléchargement de la mise à jour

| Update |                  |                  |                         |          |  |  |  |
|--------|------------------|------------------|-------------------------|----------|--|--|--|
| Index  | Software Version | Туре             | File Name               |          |  |  |  |
| 1      | 1.26             | SW Update        | ECHOLINK_ZEN_4_V126_170 | 3202     |  |  |  |
| 2<br>3 | 2024 02 02       | WARNI            | NG                      |          |  |  |  |
|        |                  | Do you want to d | lownload it?            |          |  |  |  |
|        | SEL              | < oui            | >                       |          |  |  |  |
| JPDATE | EYOUTUBE         |                  |                         |          |  |  |  |
| 🥚 d    | ownload          |                  | 😑 Stop                  | download |  |  |  |

### Le téléchargement a commencé

|        |                  | Updat            | e                   |               |
|--------|------------------|------------------|---------------------|---------------|
| Index  | Software Version | Туре             | File Name           |               |
| 1      | 1.26             | SW Update        | ECHOLINK_ZEN_4_V126 | 5_1703202     |
| 2      | 2024-03-23       | Key              | Softcam_EU_AF.key   |               |
| 3      | 2022-07-01       | youtube CF       | youtube.cfg         |               |
|        |                  | WARNI            | NG                  |               |
|        | Process          | sing progress (6 | 6%), please wait    | l l           |
| UPDATE | SERVER           |                  |                     |               |
| UPDATE | YOUTUBE          |                  |                     |               |
|        |                  |                  |                     |               |
| 🔴 do   | wnload           |                  | •                   | Stop download |

Après la fin du téléchargement, l'installation se lancera automatiquement

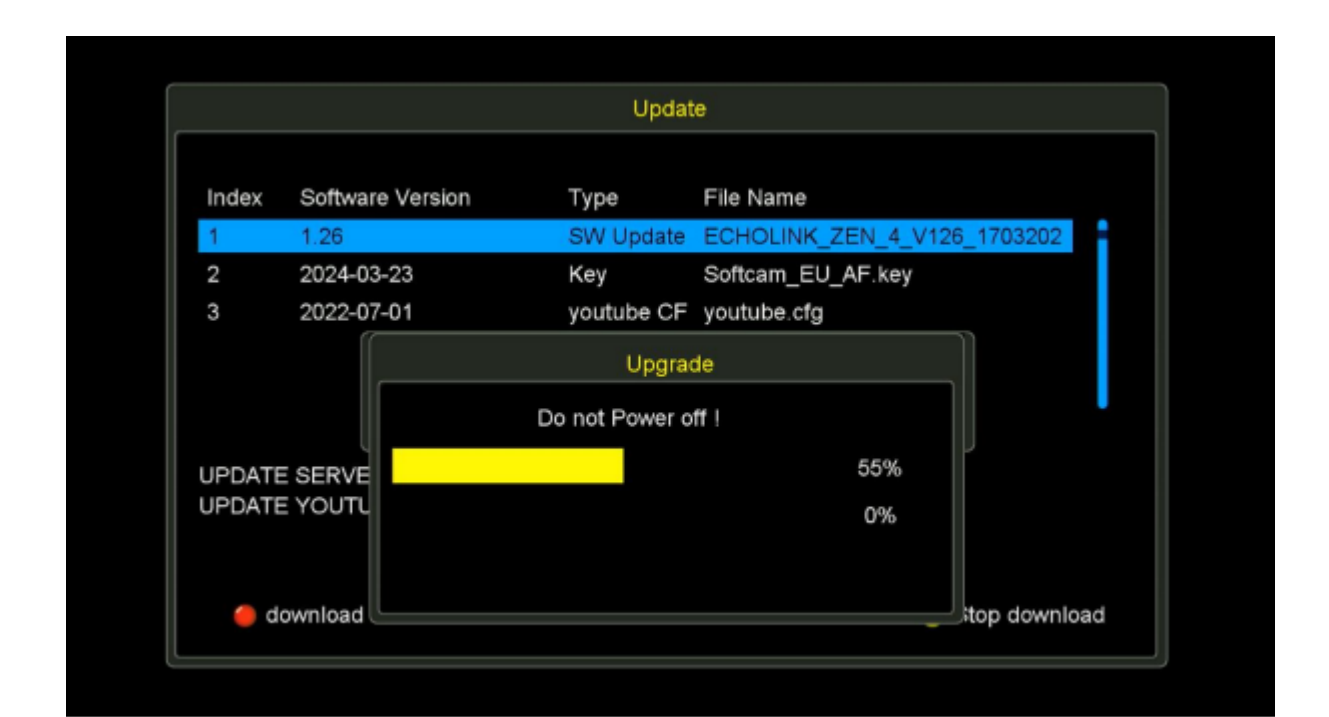

#### NB : Pendant la mise à jour, veuillez ne pas éteindre votre récepteur

Attendez la fin de la mise à jour, le récepteur redémarrera automatiquement une fois l'installation terminée.

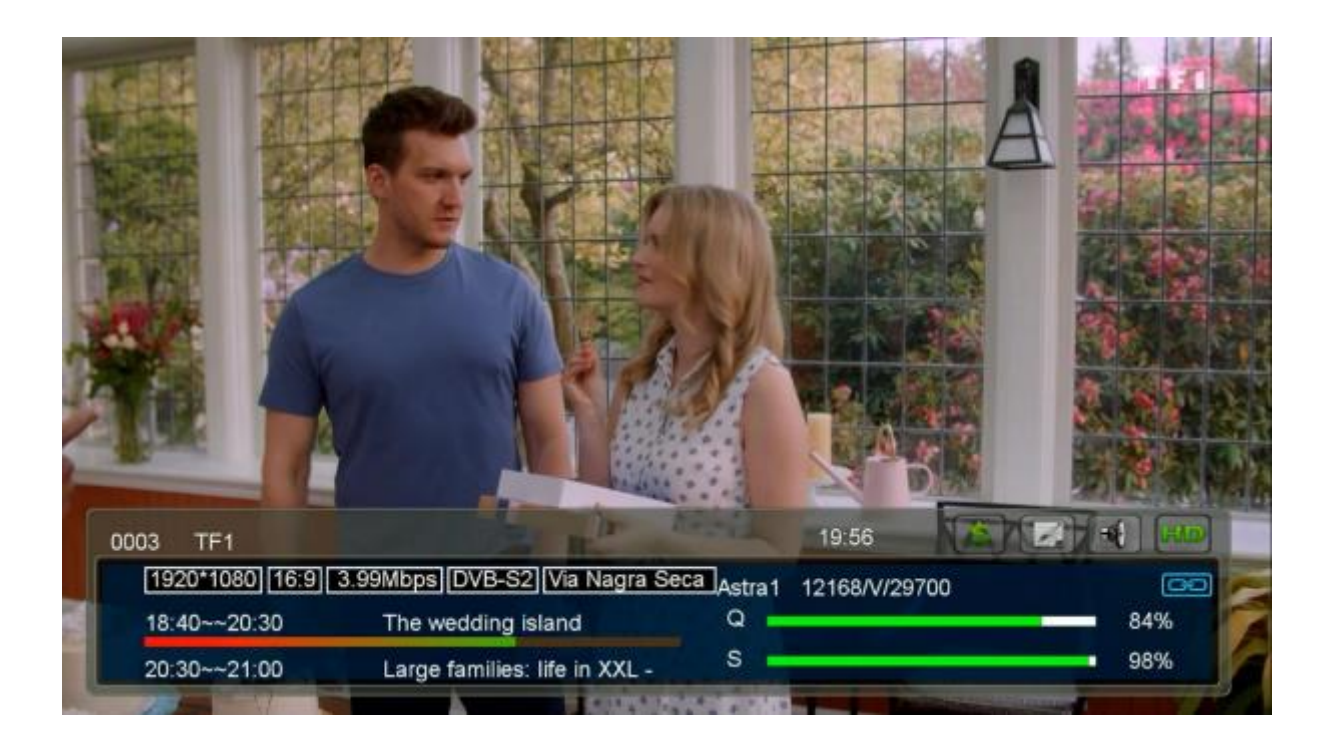

Félicitation, votre récepteur est à jour Nous espérons que cet article sera utile